# Konfigurieren der SNMPv3-Trap auf dem Cisco cEdge-Router

#### Inhalt

Einführung Voraussetzungen Anforderungen Verwendete Komponenten Konfigurieren Konfigurationen Überprüfen Fehlerbehebung Zugehörige Informationen

## Einführung

In diesem Dokument wird die Konfiguration zur Aktivierung von Simple Network Management Protocol (SNMP) Version 3-Traps mithilfe einer vManage-Funktionsvorlage auf einem cEdge-Router beschrieben.

## Voraussetzungen

#### Anforderungen

Cisco empfiehlt, über Kenntnisse in folgenden Bereichen zu verfügen:

- Cisco SDWAN-Lösung
- Grundlegende Kenntnisse von SNMP

#### Verwendete Komponenten

Die Informationen in diesem Dokument basieren auf den folgenden Software- und Hardwareversionen:

- Cisco Cloud Services Router 1000V (CSR1000v) mit 16.12.3
- vManage-Version mit 19.2.2.

Die Informationen in diesem Dokument wurden von den Geräten in einer bestimmten Laborumgebung erstellt. Alle in diesem Dokument verwendeten Geräte haben mit einer leeren (Standard-)Konfiguration begonnen. Wenn Ihr Netzwerk in Betrieb ist, stellen Sie sicher, dass Sie die potenziellen Auswirkungen eines Befehls verstehen.

**Hinweis**: Edges benötigen im Allgemeinen keine Trap-Gruppen. In vManage-Versionen 20.x und höher sind cEdge- und vEdge-Vorlagen getrennt. Die Abhängigkeit von einer Trap-

Gruppe ist nicht mehr gegeben.

## Konfigurieren

#### Konfigurationen

In vManage:

Schritt 1: Um eine SNMP-Funktionsvorlage zu erstellen, wählen Sie CONFIGURATION > VORLAGEN > Feature Template > SNMP (KONFIGURATION > Vorlage > Funktionsvorlage > SNMP).

Geben Sie einen Vorlagennamen und eine Beschreibung ein, gefolgt von SNMP ohne Herunterfahren, wie in diesem Bild gezeigt.

| Cisco vManage           |               |
|-------------------------|---------------|
|                         | ES            |
| Device Feature          |               |
| Feature Template > SNMP |               |
| Template Name           | CSR1000v-SNMP |
| Description             | CSR1000v-SNMP |
| SNMP SNMP Vers          | ion           |
| SNMP                    |               |
| Shutdown                | Yes No        |

Schritt 2: Wählen Sie die SNMP-Version aus. In diesem Fall - Version 3.

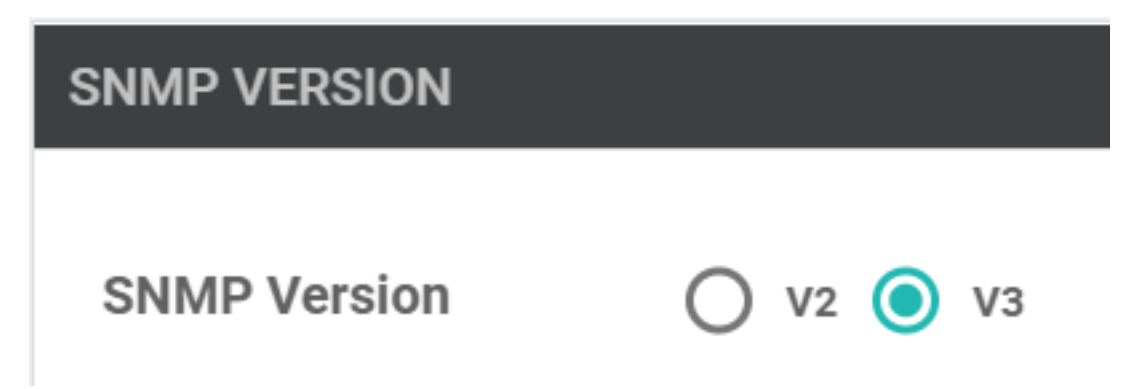

Schritt 3: Erstellen Sie SNMP-Trap-Gruppe, und füllen Sie Trap-Module aus, wie in diesem Bild gezeigt.

| TRAP GROUP TRAP TARGET SE      | ERVER<br>Update Trap Group |                            | ×   |
|--------------------------------|----------------------------|----------------------------|-----|
| New Trap Group Trap Group Name | Group Name                 | SNMP-TRAP-GRP_VMANAGE      |     |
| SNMP-TRAP-GRP_VMANAGE          | Trap Type Modules          | 1 Trap Type Modules        |     |
|                                |                            | Save Changes Cance         | 4   |
| VIEW & GROUP                   |                            |                            |     |
| Trap Type Modules              |                            |                            | ×   |
| Module Name                    |                            | Severity Levels            |     |
| ⊕ ▼ all                        | T                          | Critical X major X minor X |     |
| • Add Trap Module              |                            |                            |     |
|                                |                            | Save Changes Can           | cel |

Schritt 4: Erstellen Sie einen SNMP-Trap-Zielserver.

Hier wird mgmt-intf Virtual Routing Forwarding (VRF) zum Sourcing von SNMP-Traps verwendet.

| interface GigabitEthernet1 vrf<br>address dhcp negotiation auto | forwarding Mgmt-intf ip dhcp<br>arp timeout 1200 no mop enable | client default-router distance 1 ip<br>ed no mop sysid end | ) |
|-----------------------------------------------------------------|----------------------------------------------------------------|------------------------------------------------------------|---|
| Update Trap Target                                              |                                                                | ×                                                          |   |
| VPN ID                                                          | <b>⊕ ▼</b> 512                                                 | Mark as Optional Row 🚺 📤                                   |   |
| IP Address                                                      | ⊕ ▼ 10.48.35.219                                               |                                                            |   |
| UDP Port                                                        | <b>⊕ -</b> 161                                                 |                                                            |   |
| Trap Group Name                                                 | ⊕ 	 SNMP-TRAP-GRP_VMANAGE 	 ▼                                  |                                                            |   |
| User Name                                                       | ⊕ ▼ SNMP_V3_USER_VMANAGE ▼                                     |                                                            |   |
| Source Interface                                                | ⊕ 	 GigabitEthernet1                                           |                                                            |   |
|                                                                 |                                                                | Save Changes Cancel                                        |   |

Schritt 5: Erstellen Sie die SNMP-Ansicht, und fügen Sie den SNMP Object Identifier (OID) hinzu.

|                   | Object Identifiers X   |              |                |  |  |  |
|-------------------|------------------------|--------------|----------------|--|--|--|
| VIEW & GROUP      | Object Identifier      | Exclude OID  |                |  |  |  |
| VIEW GROUP        | <b>⊕ ▼ 1.3.6.1.4.1</b> | ⊕ - On ⓒ Off | •              |  |  |  |
| New View          |                        |              |                |  |  |  |
| Name              | Add Object Identifer   |              |                |  |  |  |
| SNMP-VIEW_VMANAGE |                        |              |                |  |  |  |
|                   |                        | Save 0       | Changes Cancel |  |  |  |
|                   |                        |              |                |  |  |  |

Schritt 6: Erstellen Sie eine SNMP-Gruppe, und fügen Sie eine zuvor erstellte SNMP-Ansicht hinzu.

| VIEW & GROUP                | Update Group   |   |                   | ×            |        |
|-----------------------------|----------------|---|-------------------|--------------|--------|
| VIEW GROUP                  | Name           | ۲ | SNMP-GRP-VMANAGE  |              |        |
| New Group                   | Security Level | ۲ | AuthPriv          |              |        |
| Group Name ONMP-GRP-VMANAGE | View           | • | SNMP-VIEW_VMANAGE |              |        |
|                             |                |   |                   | Save Changes | Cancel |

Schritt 7: SNMPv3-Benutzer hinzufügen, wie in diesem Bild gezeigt.

| SNMP SNMP Version            | Update User             |   |                      |              | ×      |
|------------------------------|-------------------------|---|----------------------|--------------|--------|
| Group Name  SNMP-GRP-VMANAGE | User                    | ۲ | SNMP_V3_USER_VMANAGE |              |        |
|                              | Authentication Protocol | • | SHA 🗸                |              |        |
|                              | Authentication Password | • |                      |              |        |
| USER                         | Privacy Protocol        | • | AES-CFB-128          |              | - 1    |
| New User                     | Privacy Password        | • |                      |              |        |
| Username Auth                | Group                   | • | SNMP-GRP-VMANAGE     |              |        |
|                              |                         |   |                      | Save Changes | Cancel |
|                              |                         |   |                      |              |        |

Schritt 8: Fügen Sie die SNMP-Funktionsvorlage im zusätzlichen Vorlagenbereich der Gerätemelvorlage hinzu:

| CONFIGURATION   TEMPLATES                                                          |                                                                               |             |                      |  |  |  |  |
|------------------------------------------------------------------------------------|-------------------------------------------------------------------------------|-------------|----------------------|--|--|--|--|
| Basic Information T                                                                | ransport & Management VPN                                                     | Service VPN | Additional Templates |  |  |  |  |
|                                                                                    |                                                                               |             | <b>†</b>             |  |  |  |  |
|                                                                                    |                                                                               |             |                      |  |  |  |  |
|                                                                                    |                                                                               |             |                      |  |  |  |  |
| Additional Templates                                                               |                                                                               |             |                      |  |  |  |  |
| AppQoE                                                                             | Choose                                                                        | •           |                      |  |  |  |  |
|                                                                                    |                                                                               |             |                      |  |  |  |  |
| Banner                                                                             | Choose                                                                        | •           |                      |  |  |  |  |
| Global Template                                                                    | Chaosa                                                                        |             |                      |  |  |  |  |
| closul remplate                                                                    | 010036                                                                        | •           |                      |  |  |  |  |
| Policy                                                                             | Choose                                                                        | •           |                      |  |  |  |  |
|                                                                                    |                                                                               |             |                      |  |  |  |  |
| Probes                                                                             | Choose                                                                        | •           |                      |  |  |  |  |
| SNMP                                                                               | CSR1000v-SNMP                                                                 | × 4         |                      |  |  |  |  |
|                                                                                    |                                                                               |             |                      |  |  |  |  |
| Security Policy                                                                    | test-1-sec                                                                    | •           |                      |  |  |  |  |
| AppQoE<br>Banner<br>Global Template<br>Policy<br>Probes<br>SNMP<br>Security Policy | Choose<br>Choose<br>Choose<br>Choose<br>Choose<br>CSR1000v-SNMP<br>test-1-sec |             |                      |  |  |  |  |

Schritt 9: Bringen Sie die Geräteliste dem entsprechenden Gerät an.

# Überprüfen

Auf cEdge:

Aktivieren Sie diese Debugger:

debug snmp packets debug snmp detail SNMP-Trap erstellen: snmp trap config

```
cEdge#test snmp trap config Generating CONFIG-MAN-MIB Trap cEdge# Aug 19 14:26:03.124: SNMP:
Queuing packet to 10.48.35.219 Aug 19 14:26:03.124: SNMP: V2 Trap, regid 5563, errstat 0, erridx
0 sysUpTime.0 = 233535801 snmpTrapOID.0 = ciscoConfigManEvent ccmHistoryEventCommandSource.2 = 1
ccmHistoryEventConfigSource.2 = 2 ccmHistoryEventConfigDestination.2 = 2
ccmHistoryEventTerminalUser.2 = test Aug 19 14:26:03.374: SNMP: Packet sent via UDP to
10.48.35.219
```

Hier wird bemerkt, dass das SNMP-Trap an den Server 10.48.35.219 gesendet wird.

Paketerfassung:

|     | 2 2020-08-18 12:58:22.830950                          | 10.48.62.184        | 10.48.35.219          | SNMP          | 306 encryptedPDU: privKey Unknown |  |
|-----|-------------------------------------------------------|---------------------|-----------------------|---------------|-----------------------------------|--|
| <   |                                                       |                     |                       |               |                                   |  |
| >   | rame 2: 306 bytes on wire (2448 b                     | its), 306 bytes cap | tured (2448 bits)     |               |                                   |  |
| >   | thernet II, Src: VMware_8d:61:ce                      | (00:50:56:8d:61:ce) | , Dst: Cisco_5b:a6:1d | (cc:7f:76:5b: | a6:1d)                            |  |
| > 1 | internet Protocol Version 4, Src: 1                   | 10.48.62.184, Dst:  | 10.48.35.219          |               |                                   |  |
| >   | Jser Datagram Protocol, Src Port: 4                   | 19444, Dst Port: 16 | 1                     |               |                                   |  |
| × : | Simple Network Management Protocol                    |                     |                       |               |                                   |  |
|     | msgVersion: snmpv3 (3)                                |                     |                       |               |                                   |  |
|     | > msgGlobalData                                       |                     |                       |               |                                   |  |
|     | > msgAuthoritativeEngineID: 766d61                    | 6e6167652d0a151515  |                       |               |                                   |  |
|     | msgAuthoritativeEngineBoots: 1                        |                     |                       |               |                                   |  |
|     | msgAuthoritativeEngineTime: 4490                      | )                   |                       |               |                                   |  |
|     | msgUserName: SNMP_V3_USER_VMANAG                      | E                   |                       |               |                                   |  |
|     | msgAuthenticationParameters: ecb71af6d4616f7944426464 |                     |                       |               |                                   |  |
|     | msgPrivacyParameters: d2c8f7ee67                      | /0781e2             |                       |               |                                   |  |
|     | > msgData: encryptedPDU (1)                           |                     |                       |               |                                   |  |

Manchmal fällt Ihnen "CheckMIBView: OID nicht in MIB-Ansicht." Fehler im Debugging.

Überprüfen Sie die Konfiguration der SNMP-Ansicht oben, und fügen Sie der OID hinzu (z. B.: 1.3.6.1.4.1).

## Fehlerbehebung

debug snmp detail debug snmp packets cEdge#test snmp trap config Generating CONFIG-MAN-MIB Trap SPOKE-8#CheckMIBView: OID is in MIB view. CheckMIBView: OID is in MIB view. CheckMIBView: OID is in MIB view. CheckMIBView: OID is in MIB view. CheckMIBView: OID is in MIB view. CheckMIBView: OID is in MIB view. CheckMIBView: OID is in MIB view. SrCheckNotificationFilter: OID is included. SrCheckNotificationFilter: OID is included. SrCheckNotificationFilter: OID is included. SrCheckNotificationFilter: OID is included. SrCheckNotificationFilter: OID is included. SrCheckNotificationFilter: OID is included. SrCheckNotificationFilter: OID is included. Aug 19 14:30:16.527: SNMP: Queuing packet to 10.48.35.219Sr\_send\_trap: trap sent to 10.48.35.219:161:Mgmt-intf Aug 19 14:30:16.527: SNMP: V2 Trap, reqid 5564, errstat 0, erridx 0 sysUpTime.0 = 233561141 snmpTrapOID.0 = ciscoConfigManEvent ccmHistoryEventCommandSource.2 = 1 ccmHistoryEventConfigSource.2 = 2 ccmHistoryEventConfigDestination.2 = 2 ccmHistoryEventTerminalUser.2 = test SrV2GenerateNotification:Function has reached clean up routine. Aug 19 14:30:16.777: SNMP: Packet sent via UDP to 10.48.35.219 cEdge#sh snmp | i sent Logging to 10.48.35.219.161, 0/10, 3316 sent, 2039 dropped. cEdge#sh snmp user User name: SNMP\_V3\_USER\_VMANAGE Engine ID: 766D616E6167652D0A151515 storage-type: nonvolatile active Authentication Protocol: SHA Privacy Protocol: AES128 Group-name: SNMP-GRP-VMANAGE cEdge#show snmp group groupname: ILMI security model:v1 contextname:

# Zugehörige Informationen

- Integrierte Paketerfassung für Cisco IOS und IOS-XE Konfigurationsbeispiel
- SNMP-Traps verwenden
- <u>SNMP-Objekt-Navigator</u>
- Technischer Support und Dokumentation Cisco Systems